## **Evaluation: Course Reports**

You can run several types of course reports to view information about course usage and activity. You can view summaries of course usage including which course areas are used most frequently and course access patterns for specific students.

The COURSE REPORTS option is found under Evaluation in the CONTROL PANEL

**Step 1**: Click the **EVALUATION** link on your control panel (at bottom left of screen), then click **COURSE REPORTS**.

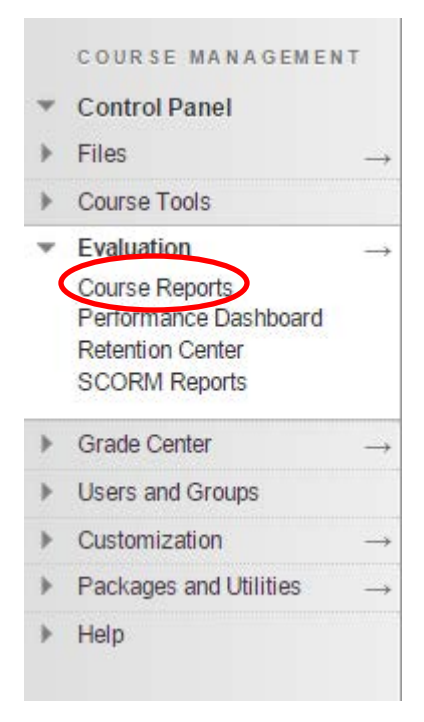

## Step 2: Generate a COURSE REPORT:

## Each of the course reports gives a description next to it telling you what information it generates. See list below:

| Co<br>Run<br>infor | urse Reports<br>course reports to view information about course usage and activity. You can search the list of reports based on keywords in the names or descriptions to find the report that generates<br>mation you need. More Help                                                                                                    | s the           |
|--------------------|----------------------------------------------------------------------------------------------------|-----------------|
| Searc              | th Name ▼ Contains ▼ Go                                                                                                    |                 |
| ala                | All User Activity inside Content Areas<br>This report displays a summary of all user activity inside Content Areas for the course.<br>> Last Run: Wednesday, October 24, 2012 1:15:32 PM EDT                                                                                                    |                 |
|                    | Course Activity Overview<br>Course Activity Overview displays overall activity within a single course, sorted by student and date. Data includes the total and average time spent per user and the total amount of activity the<br>had in the course.<br>> Last Run: Monday, November 3, 2014 3:22:17 PM EST                                                                                   | e user          |
|                    | Course Performance<br>This report displays information showing how a single Blackboard Learn Course performs against a selected set of goals. Performance targets and a range of acceptable performance for the or<br>can be determined when running the report. Data includes averages for the entire course as well as break downs for individual students and goals.<br>> Last Run:         | course          |
| ala                | Overall Summary of User Activity<br>The report displays user activity for all areas of the course, as well as activity dates, times and days of the week.<br>> Last Run: Thursday, November 15, 2012 7:18:24 PM EST                                                                                                    |                 |
| ala                | Single Course User Participation Report<br>Displays detailed statistics on assessment and collaboration tool submissions for all users in this course during a specified timeframe<br>> Last Run:                                                                                                    |                 |
|                    | Student Overview for Single Course<br>Student Overview for Single Course displays an individual student's activity within a course, sorted by date. Data includes the total overall time the student spent in the course as well as details<br>information about the student's activity, such as which items and Content Areas the student accessed and the time spent on each.<br>> Last Run: | ed              |
|                    | User Activity in Forums<br>This report displays a summary of user activity in Discussion Board Forums for the course.<br>> Last Run: Wednesday, November 14, 2012 3:06:45 PM EST                                                                                                    |                 |
|                    | User Activity in Groups<br>This report displays a summary of user activity in Groups for the course.<br>> Last Run: Tuesday, March 13, 2012 7:24:21 PM EDT                                                                                                    | 01              |
|                    |                                                                                                    | $\leftarrow OK$ |

Step 3: When you've decided what you'd like, click on the down arrow next to the report and choose RUN.

| <b>The</b> | All User Activity inside Content Areas                                              | <u>0</u> |             |
|------------|-------------------------------------------------------------------------------------|----------|-------------|
| _          | This report displays a summary of all use<br>> Last Run: Wednesday, October 24, 201 | Run      | the course. |

**Step 4**: On the **RUN REPORTS** page, select the **REPORT SPECIFICATIONS.** Once you have made your selections, click on **SUBMIT**. You may see a message saying: "Please wait, processing your request..."

| Kull Reports * Indicates a required field. REPORT INFORMATION Name All User Activity inside Content Areas Description This report displays a summary of all user activity inside Content Areas for the course. Elapsed Time of Last Run 5.133 seconds REPORT SPECIFICATIONS Choose an output FORMAT from the drop-down list. Valid formats are PDF, HTML, Excel, or Word.                                                                                                    |
|----------------------------------------------------------------------------------------------------|
| <ul> <li>Indicates a required field.</li> <li>REPORT INFORMATION</li> <li>Name All User Activity inside Content Areas</li> <li>Description This report displays a summary of all user activity inside Content Areas for the course.</li> <li>Elapsed Time of Last Run 5.133 seconds</li> <li>REPORT SPECIFICATIONS</li> <li>All report types will open in a new browser window upon Submit.</li> </ul>                                                                                                    |
| * Indicates a required field.          REPORT INFORMATION         Name       All User Activity inside Content Areas         Description       This report displays a summary of all user activity inside Content Areas for the course.         Elapsed Time of Last Run       5.133 seconds         REPORT SPECIFICATIONS       Choose an output FORMAT from the drop-down list. Valid formats are PDF, HTML, Excel, or Word.         All report types will open in a new browser window upon Submit.       Choose an output FORMAT form the drop-down list. |
| REPORT INFORMATION         Name       All User Activity inside Content Areas         Description       This report displays a summary of all user activity inside Content Areas for the course.         Elapsed Time of Last Run       5.133 seconds         REPORT SPECIFICATIONS       Choose an output FORMAT from the drop-down list. Valid formats are PDF, HTML, Excel, or Word.         All report types will open in a new browser window upon Submit.       Patrice                                                                                 |
| Name       All User Activity inside Content Areas         Description       This report displays a summary of all user activity inside Content Areas for the course.         Elapsed Time of Last Run       5.133 seconds         REPORT SPECIFICATIONS       Choose an output FORMAT from the drop-down list. Valid formats are PDF, HTML, Excel, or Word.         All report types will open in a new browser window upon Submit.       Public Content Areas                                                                                               |
| Name     All User Activity inside Content Areas       Description     This report displays a summary of all user activity inside Content Areas for the course.       Elapsed Time of Last Run     5.133 seconds         REPORT SPECIFICATIONS     Choose an output FORMAT from the drop-down list. Valid formats are PDF, HTML, Excel, or Word.                                                                                                    |
| Description       This report displays a summary of all user activity inside Content Areas for the course.         Elapsed Time of Last Run       5.133 seconds         REPORT SPECIFICATIONS       Choose an output FORMAT from the drop-down list. Valid formats are PDF, HTML, Excel, or Word.         All report types will open in a new browser window upon Submit.       PDF, HTML, Excel, or Word.                                                                                                    |
| Elapsed Time of Last Run       5.133 seconds         REPORT SPECIFICATIONS       Choose an output FORMAT from the drop-down list. Valid formats are PDF, HTML, Excel, or Word.         All report types will open in a new browser window upon Submit.       PDF, HTML, Excel, or Word.                                                                                                    |
| REPORT SPECIFICATIONS       Choose an output FORMAT from the drop-down list. Valid formats are PDF, HTML, Excel, or Word.         All report types will open in a new browser window upon Submit.       PDF, HTML, Excel, or Word.                                                                                                    |
| All report types will open in a new browser window upon Submit.                                                                                                    |
|                                                                                                    |
| Select Format PDF V                                                                                                    |
| Charts will not display in Excel format. Run reports in HTML or PDF format if charts are required.                                                                                                    |
|                                                                                                    |
| * Select a Start Date 11/09/2014                                                                                                    |
| Enter dates as mm/dd/yyyy Select a START DATE and an FND DATE.                                                                                                    |
| * Select an End Date                                                                                                    |
| Enter dates as mm/(dd/ygyg                                                                                                    |
| By Default, all users will show up, but if you'd like to                                                                                                    |
| Select Users Chamberiain, Jessica (phamber/2013) choose one or more users, choose their name next to                                                                                                    |
| Secon Christien (christien (christien excos))                                                                                                    |
| Sacco, Christine (csacco0614)                                                                                                    |

**Step 5**: After a report is successfully run, you can **DOWNLOAD REPORT** or **RUN A NEW REPORT**. Click **OK** when finished.

| ownload Report                                            |  |
|-----------------------------------------------------------|--|
| we the file containing the report data to a local system. |  |
| un a new Report                                           |  |
| in the report again using different report criteria.      |  |
|                                                           |  |
|                                                           |  |
|                                                           |  |
|                                                           |  |
|                                                           |  |
|                                                           |  |
|                                                           |  |